# SOUTH DAKOTA BOARD OF PHARMACY

Pharmacist

# User Guide and <u>Renewal</u> Application Instructions Valid through 7/31/2024

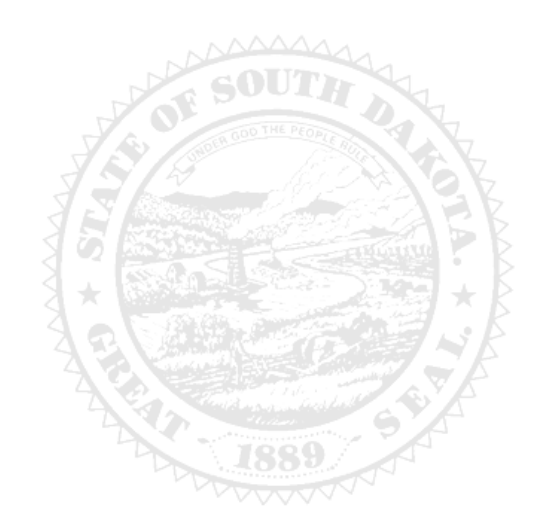

4001 W Valhalla Blvd, Suite 102 Sioux Falls, SD 57106 PharmacyBoard@state.sd.us P 605.362.2737

Rev 07.2023

# Pharmacist Renewal Application Table of Contents

| General Information                                             | 2   |
|-----------------------------------------------------------------|-----|
| General Notes                                                   | 3   |
| Profile/Account Set Up                                          | 3   |
| My Profile Page                                                 | 6   |
| Personal Information section                                    | . 6 |
| Registration Information section                                | . 6 |
| Home Address section                                            | . 6 |
| Personal Phone, Email and Fax section                           | . 6 |
| Document Details section                                        | . 7 |
| Payment History section                                         | . 7 |
| Renewal Details section                                         | . 7 |
| Renewal Application Process - Start Here                        | 8   |
| Renew Pharmacist Instructions page                              | . 8 |
| Pharmacist Information page                                     | . 9 |
| Continuing education page                                       | . 9 |
| Authorization to Administer Immunizations page                  | .10 |
| Employment page                                                 | .11 |
| Record of discipline, charges, and convictions page             | .13 |
| Application input review page                                   | .14 |
| Affirm and submit page                                          | .15 |
| Print Application page                                          | .15 |
| Quick Reference – How to Information                            |     |
| To check license status – Item 8g                               | . 7 |
| To print your license – Item 8b                                 | 6   |
| To print a receipt – Item 8f                                    | . 7 |
| To set up initial online account – Item 1                       | . 3 |
| To log in when account has been previously established – Item 9 | . 8 |
| Troubleshooting and Tips                                        |     |
| I'm having trouble getting through the licensing process        | .16 |
| Tips                                                            | .16 |
| Reset Password                                                  | .16 |

# **General Information**

#### **Pharmacist Renewal Application General Information**

- 1. Payment method Mastercard. Visa, or American Express ONLY. If you do not have a Mastercard, Visa, or American Express purchase a Mastercard, Visa, or American Express gift card to complete the payment for the application.
- 2. All application fees are nonrefundable and nontransferable.
- 3. License renewal fee is \$125.
  - a. After September 30, there is a \$25 late fee.
  - b. If you or your spouse are currently a deployed active military member, there is no fee.
- For current South Dakota Statutes and Rules pertaining to pharmacists, go to go to <u>https://doh.sd.gov/news-statutes/statutes-rules/licensing-boards-statutes-rules/</u>, scroll down to SD Board of Pharmacy, then select SDCL 36-11 Pharmacies & Pharmacists.
- 5. All licenses will expire September 30. There is no grace period.
- 6. Continuing education hours will not need to be entered.
- 7. Renewals are subject to an audit.

#### You must complete the entire application process from start to finish in one sitting

- 1. Online system does not retain any information entered until the application has been submitted and payment process is completed.
- 2. This platform does not support the use of a mobile phone.
- 3. If a tablet is being used, it must be Microsoft based. (Not an Apple product.)
- 4. Have all your renewal information and copies of documents for upload ready before beginning the online renewal process.
- 5. Information needed includes:
  - a. South Dakota Pharmacist License Number.
  - b. Immunization documents (see below for immunization information) if it is applicable.
  - c. Explanation of felony/misdemeanor, if applicable.
    - i. Needed will be date, city, county, and state of charge(s).
    - ii. An uploaded document with an explanation(s) will also be required.
    - iii. Explanation information needed on separate document: a signed and dated explanation.
    - iv. Copies of court records of the charges, convictions, charges found guilty of, or entered a plea of guilty or no contest to.

#### For <u>NEW</u> Authorization to Provide Immunization to Patients: required documents needed for upload

- 1. Certificate of Completion of Approved Training Program for Administration of Immunizations which includes:
  - a. Basic immunology and the human immune response.
  - b. Mechanics of immunity, adverse effects, dose, and administration of an immunization.
  - c. Administration of intramuscular injections.
  - d. Record keeping and reporting requirements as set forth by § 20:51:28:05 .
- 2. Copy of Certificate of Completion of Current Cardio-Pulmonary Resuscitations Training along with the date acquired and expiration.

#### To <u>RENEW</u> your Authorization to Provide Immunization to Patients

- 1. NOTE: Authorization to Provide Immunizations expires every year.
- 2. You will attest to (no documents to upload):
  - a. Completed one hour of continuing education relating to immunization.
  - b. Are currently certified in cardiopulmonary resuscitation.
  - c. Upon request provide documentation of continuing education hour and current CPR certificate.
- 3. The Board may ask for proof of this information at any time.

#### **After Application Submission Information**

- 1. After your application has been submitted:
  - a. Your license will auto renew unless:
    - i. Any regulatory question has been answered 'yes' or the conduct question has been answered 'no'.
    - ii. A new immunization certificate was applied for.
  - b. The licensee will be emailed if additional information is needed.
  - c. The Board will approve or deny the application.
- 2. After the license is renewed, by logging back into your account, you will be able to do the following:
  - a. To check application status, item 8g on page 7.
    - b. Print pharmacist license or a payment receipt, I see item #8b on page 6.

#### After Application Submission Information (Continued)

- 3. In your account on the My Profile page, you can also update your personal information at any time.
- a. Please use this platform to update your personal address, phone number, and email <u>as changes occur</u>.
  4. *Licensure status can also be verified at:*
  - a. Verification page: https://sdbop.igovsolution.net/online/Lookups/Lookup\_Individual.aspx

### **General Notes**

- 1. Mandatory fields are marked with a red \* in all screens and all those must be entered before clicking on next.
- 2. Click on Next button to go to the next screen or click on Previous button to go back to the previous screen.
- 3. If mandatory fields are not entered, you will get an alert message to enter missing information.

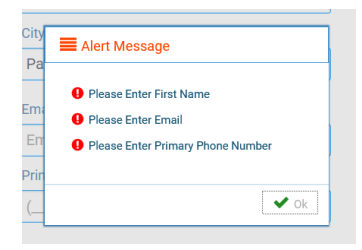

## Profile/Account Set Up

- 1. Click on this link (Bookmark this page): <u>https://sdbop.igovsolution.net/online/User\_login.aspx</u>
  - a. If this is the first time this license has been renewed, click on sign up and follow the next steps.
  - b. <u>If this is not the first time this license has been renewed</u>, skip to item #9 on page 8 and enter your username and password used in a previous renewal.

|           | User       | Login             |  |
|-----------|------------|-------------------|--|
|           | Individual | Business          |  |
| Jser Name |            |                   |  |
| User Name |            |                   |  |
| Password  |            |                   |  |
| Password  |            |                   |  |
|           | Lo         | gin               |  |
| e. Sig    |            | & Forgot password |  |

ONLINE BUSINESS PROFILE LOGIN

- 2. If not previously done, verify your license number at this link:
  - https://sdbop.igovsolution.net/online/Lookups/Lookup Individual.aspx.
  - a. License/Registration Type: select pharmacist.
  - b. Verification code: enter the code to the right of this box.
  - c. Last Name: Enter your last name.
  - d. Click search.
  - e. License/Registration Search: if the license has been issued, results will appear at the bottom of the page in this section.

a. Under the print column, click on the print icon to print a copy of the verificaiton.

f. Retain license number to set up online Profile.

| License/Regist                | ation Type                                               |                                                        |                                               | Verif                             | ication Code                        |                                 | 59              | IDC3             |                       |       |
|-------------------------------|----------------------------------------------------------|--------------------------------------------------------|-----------------------------------------------|-----------------------------------|-------------------------------------|---------------------------------|-----------------|------------------|-----------------------|-------|
| Pharmacists                   | armacists ~                                              |                                                        | ✓ Ver                                         | Verification Code                 |                                     | 393003                          |                 |                  |                       |       |
| License/Regist                | ation Number                                             | •L                                                     | ast Name                                      |                                   |                                     | First Name                      | e .             |                  |                       |       |
| License Numb                  | н                                                        |                                                        |                                               |                                   |                                     | First Nar                       | ne              |                  |                       |       |
|                               |                                                          |                                                        |                                               |                                   |                                     |                                 |                 |                  |                       |       |
|                               |                                                          |                                                        | Search                                        |                                   | Clear                               |                                 |                 |                  |                       |       |
|                               | intention Operation                                      |                                                        | Search                                        |                                   | Clear                               |                                 |                 |                  |                       |       |
| icense/Reg                    | istration Search                                         |                                                        | Search                                        |                                   | Clear                               |                                 |                 |                  | 1                     |       |
| icense/Reg<br><sub>Name</sub> | istration Search<br>License/Registration                 | License/Registration<br>Type                           | Search<br>Status                              | Original Issue<br>Date            | Clear<br>Expiration Date            | Last Renewal<br>Date            | City            | State            | Discipline            | Print |
| icense/Reg<br>Name<br>Filters | istration Search<br>License/Registration<br>#<br>Filters | License/Registration<br>Type<br>Filters                | Search<br>Status<br>Filters                   | Original Issue<br>Date<br>Filters | Clear<br>Expiration Date<br>Filters | Last Renewal<br>Date<br>Filters | City<br>Filters | State<br>Filters | Discipline            | Print |
| icense/Reg<br>Name<br>Filters | istration Search<br>License/Registration<br>#<br>Filters | License/Registration<br>Type<br>Filters<br>Pharmacists | Search<br>Status<br>Filters<br>Current/Active | Original Issue<br>Date<br>Filters | Clear<br>Expiration Date<br>Filters | Last Renewal<br>Date<br>Filters | City<br>Filters | State<br>Filters | Discipline<br>Filters | Print |

#### 3. User Login page.

- a. After confirming your license/registration number, begin setting up your account by clicking on this link: <u>https://sdbop.igovsolution.net/online/User\_login.aspx</u>
- b. Click on Sign up as shown below:

| ONLINE | BUSINESS | PROFILE | LOGIN |
|--------|----------|---------|-------|

|                      | Individual 🗌 Business |  |
|----------------------|-----------------------|--|
| User Name            |                       |  |
| User Name            |                       |  |
|                      |                       |  |
| Password             |                       |  |
| Password<br>Password |                       |  |
| Password<br>Password | Login                 |  |

#### 4. Registration page.

- a. Click on Individual at the top.
- b. License Type: select pharmacist from drop-down menu.
- c. License number: Put in your license number from the verification done in item #1.
- d. Date of Birth: enter your date of birth in the format of MM/DD/YYYY.
- e. Click Next.

ONLINE PROFILE REGISTRATION

| Registration |                                          |                                          |   | Step 1 / 2 |
|--------------|------------------------------------------|------------------------------------------|---|------------|
|              | ☑ Individual                             | Business                                 |   |            |
|              | Please provide the<br>Click here to veri | information below.<br>fy your license #. |   |            |
| * Licens     | е Туре                                   |                                          |   |            |
| Inter        | 1                                        |                                          | ~ |            |
| * Licens     | e Number                                 |                                          |   |            |
| Licen        | se Number                                |                                          |   |            |
| * Date o     | f Birth                                  |                                          |   |            |
| MM/I         | D/YYYY                                   |                                          |   |            |
|              |                                          |                                          |   | Next       |
|              | ? Forgot                                 | Password                                 |   |            |

- 5. Credentials page. Complete this information.
  - a. Retain this information for future reference and use this information will be used to renew your license.
  - b. Email: enter a valid email.
  - c. Confirm Email: enter the same email as entered in item #4b.
  - d. User Name: enter your user name.
  - e. Password: enter a password. There is not a specified format for the password.
  - f. Confirm Password: enter same password as used in item #4e.
  - g. Click Submit.

| Credentials |                    | Step 2 / 2 |
|-------------|--------------------|------------|
|             | * Email            |            |
|             | Email              |            |
|             | * Confirm Email    |            |
|             | Confirm Email      |            |
|             | * User Name        |            |
|             | User Name          |            |
|             | * Password         |            |
|             | Password           |            |
|             | * Confirm Password |            |
|             | Confirm Password   |            |
| Previous    |                    | Submit     |

- 6. Registration is successful when this alert message appears.
  - a. Click OK.
  - b. You will be returned to the log in page.

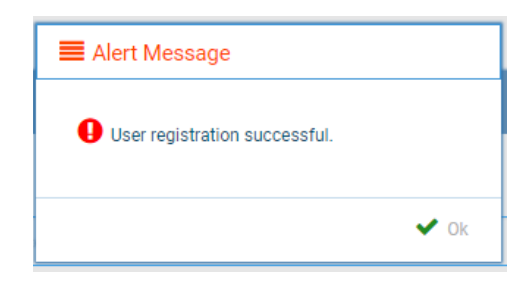

#### 7. ONLINE PROFILE LOGIN page.

- a. Once account is set up, you will return to the log in page or use this link: <u>https://sdbop.igovsolution.net/online/User\_login.aspx</u>
- b. Individual: click box by Individual at the top.
- c. User Name: enter your user name.
- d. Password: enter your password.
- e. Click Login.

| User Login |                         |  |  |  |
|------------|-------------------------|--|--|--|
|            | Individual     Business |  |  |  |
| User Name  |                         |  |  |  |
| User Name  |                         |  |  |  |
| Password   |                         |  |  |  |
| Password   |                         |  |  |  |
|            | Login                   |  |  |  |
| 🛃 Sign up  | 🔩 Forgot Password       |  |  |  |

#### Once logged into your online account, the My Profile page is available.

#### 8. MY PROFILE page.

*In your account on the My Profile page, you can also update your personal information at any time. Please use this platform to update your personal address, phone number, and email <u>as changes occur</u>.* 

#### a. Personal Information section.

- i. This is not an editable section.
- ii. Your first name, middle name, and last name appears here.

| Personal Information |             |           |  |
|----------------------|-------------|-----------|--|
| First Name           | Middle Name | Last Name |  |
|                      |             |           |  |

#### b. Registration Information section.

- i. This is not an editable section.
- ii. License/registration information appears in this section including type of license/registration, license number, issue date, expiration date, status of license/registration, and last renewal date.
- iii. Renewal column.
  - 1. When renewal period is open, click on the blue renew to begin renewal of license.
  - 2. Please refer to the renewal manual for complete instructions and all information needed.

#### iv. Certificate column. Print license/registration from this column.

1. Click on the blue print in the column to print a pdf of your license/registration.

Registration Information

| Туре        | License # | Issue Date | Exp Date | Status         | Last Renewal Date | Renewal | Certificate |
|-------------|-----------|------------|----------|----------------|-------------------|---------|-------------|
| Filters     | Filters   | Filters    | Filters  | Filters        | Filters           |         |             |
| Pharmacists |           |            |          | Current/Active |                   | Renew   | Print       |

#### c. Home Address section.

- i. This is an editable section.
- ii. Your home address, zip code, city, state, and county appear here.

|                |                |                | Edit |
|----------------|----------------|----------------|------|
| Address        | Address Line 2 | Address Line 3 |      |
| Country        | Zip            | City           |      |
| Select Country | *              | 4              |      |
| * State        | County         |                |      |
|                | ~              | ~              |      |

#### iii. To update this section, click on the edit button.

- 1. Update the necessary information.
- 2. Once complete, click save.

#### d. Personal Phone, Email and Fax section.

- i. This is an editable section.
- ii. Your phone number, alternate phone number, email, and fax number appear here.

| Personal Phone, Email and Fax |                 |         |      |
|-------------------------------|-----------------|---------|------|
| * Phone #                     | Alternate Phone | * Email | Edit |
|                               | ()              |         |      |
| Fax                           |                 |         |      |
| ·()                           |                 |         |      |

- iii. To update this section, click on the edit button.
  - 1. Update the necessary information.
  - 2. Once complete, click save.

#### e. Document Details section.

- i. This section contains all the documents uploaded as part of the initial or renewal application.
- ii. This section can be used if the licensee would like to upload any additional documents outside of the renewal time period.
- iii. To upload a document:
  - 1. Document type: select type of document from the drop-down list.
  - 2. Use the Attach to select/browse the file from the local folder.
  - 3. Then click on the Upload document.
- iv. Any documents that are uploaded/showing in this Documents Details section can also be downloaded.

| Documents for the a<br>Board of Pharmacy<br>Document Type : | application need to be uplo<br>may upload documents he | aded during application process. Only use this section for additional documents that are requested outside of<br>re for user visibility. | application process. |
|-------------------------------------------------------------|--------------------------------------------------------|----------------------------------------------------------------------------------------------------|----------------------|
| Select                                                      |                                                        | Documents:      Attach     Up                                                                                                    | pload Document       |
|                                                             |                                                        |                                                                                                    |                      |
| Date                                                        | Document Type                                          | File Name                                                                                                    | User Do              |
| Date<br>Filters                                             | Filters                                                | File Name<br>Filters                                                                                                    | Filters Do           |
| Date<br>Filters                                             | Document Type<br>Filters                               | File Name                                                                                                    | User Do<br>Filters   |
| Date                                                        | Filters                                                | File Name                                                                                                    | User Do<br>Filters   |
| Date<br>Filters                                             | Document Type<br>Filters                               | File Name File Name                                                                                                    | User Do<br>Filters   |

#### f. Payment History section.

- i. This section contains payments made for licensure.
  - 1. Fields include receipt #, payment method, date received, payer, amount, and print receipt.
- ii. To print a receipt, click on the printer in the receipt column for the receipt needed.

| Receipt # | Payment Method | Date Received | Payer                                 | Amount  | Receipt |
|-----------|----------------|---------------|---------------------------------------|---------|---------|
| Filters   | Filters        | Filters       | Filters                               | Filters |         |
|           | Credit Card    |               | · · · · · · · · · · · · · · · · · · · |         | Ð       |
|           | Credit Card    |               |                                       |         | ÷       |
|           |                |               |                                       |         | 0       |

#### g. Renewal Details section.

- i. This section contains status information of your renewal application.
  - 1. If licensure is Pending (not yet renewed) or if it has been Cleared (renewed).
  - 2. If it's Cleared, then in the Registration information grid will show the updated license expiration date, Last renewal date.
- ii. Print your online submitted Renewal form, if needed, by clicking on the printer in the print column.

| awal Details                   |                                                                                                    |              |         |             |       |  |
|--------------------------------|----------------------------------------------------------------------------------------------------|--------------|---------|-------------|-------|--|
|                                |                                                                                                    |              |         |             |       |  |
| Order ID                       | License Number                                                                                                    | Renewal Date | Status  | E-Signature | Print |  |
| Filters                        | Filters                                                                                                    | Filters      | Filters | Filters     |       |  |
| Page size : 20 🐱 Records : 1 - | Page size : 20 •         Records : 1 - 0 of 0         Pages : 1 of 0         < < • > >         >         >         >         >         >         >         >         >         >         >         >         >         >         >         >         >         >         >         >         >         >         >         >         >         >         >         >         >         >         >         >         >         >         >         >         >         >         >         >         >         >         >         >         >         >         >         >         >         >         >         >         >         >         >         >         >         >         >         >         >         >         >         >         >         >         >         >         >         >         >         >         >         >         >         >         >         >         >         >         >         >         >         >         >         >         >         >         >         >         >         >         >         >         >         >         >         >         >         >         > |              |         |             |       |  |

#### Start here if a log in (user name and password) was previously established.

#### 9. ONLINE PROFILE LOGIN page.

- a. Use this link to log into your online account: https://sdbop.igovsolution.net/online/User\_login.aspx
- b. Individual: click box by Individual at the top.
- c. User Name: enter your user name.
- d. Password: enter your password.
- e. Click Login.

| User Login |           |            |                   |  |  |
|------------|-----------|------------|-------------------|--|--|
|            | C         | Individual | Business          |  |  |
| User Name  |           |            |                   |  |  |
| User Name  |           |            |                   |  |  |
| Password   |           |            |                   |  |  |
| Password   |           |            |                   |  |  |
|            |           | Lo         | gin               |  |  |
|            | 🛃 Sign up |            | & Forgot Password |  |  |

#### 10. MY PROFILE page.

In your account on the My Profile page, you can also update your personal information at any time. Please use this platform to update your personal address, phone number, and email <u>as changes occur</u>.

a. After validating all the information in the My Profile section, click on the blue Renew in the Renewal column in the registration Information section.

| License # | Issue Date                     | Exp Date                                                     | Status                                                                                                    | Last Renewal Date                                                                                                    | Renewal                                                                                                    | ertificat                                                                                                    |
|-----------|--------------------------------|--------------------------------------------------------------|----------------------------------------------------------------------------------------------------|----------------------------------------------------------------------------------------------------|----------------------------------------------------------------------------------------------------|----------------------------------------------------------------------------------------------------|
| Filters   | Filters                        | Filters                                                      | Filters                                                                                                    | Filters                                                                                                    |                                                                                                    |                                                                                                    |
| R-5031    | 10/15/1997                     | 09/30/2022                                                   | Current/Active                                                                                                    | 09/30/2021                                                                                                    | Renew                                                                                                    | Print                                                                                                    |
|           | License #<br>Filters<br>R-5031 | License # Issue Date<br>Filters Filters<br>R-5031 10/15/1997 | License #         Issue Date         Exp Date           Filters         Filters         Filters           R-5031         10/15/1997         09/30/2022 | License #         Issue Date         Exp Date         Status           Filters         Filters         Filters         Filters           R-5031         10/15/1997         09/30/2022         Current/Active | License #         Issue Date         Exp Date         Status         Last Renewal Date           Filters         Filters         Filters         Filters         Filters         Filters           R-5031         10/15/1997         09/30/2022         Current/Active         09/30/2021 | Lloense #         Issue Date         Exp Date         Status         Last Renewal Date         Renewal           Filters         Filters |

b. After clicking on the Renewal icon, you will get a pop-up box. Read statement then click yes on the confirmation message.

| Confirmation Message                                                    |                                                                                    |
|-------------------------------------------------------------------------|------------------------------------------------------------------------------------|
| By continuing to renew my license/registration, I affirm that I have re | viewed all the sections of my profile and the information in my profile is accurat |
|                                                                         |                                                                                    |

#### 11. **RENEW PHARMACIST INSTRUCTIONS** page.

- a. Below page will open with a link to the instructions.
- b. Click Next.

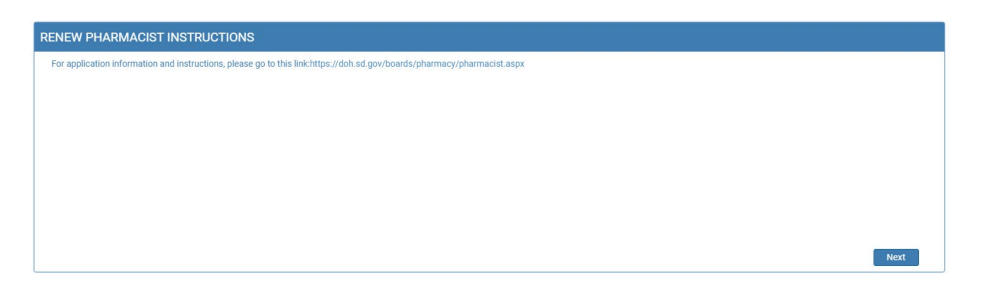

#### 12. PHARMACIST INFORMATION page.

- a. Complete information that has a red asterisk (\*).
- b. Gender: select one of the options.
- c. Enter NABP e-profile ID.
- d. Are you currently a deployed active duty military member? Or Are you currently a spouse of a deployed active duty military member.
  - i. Select either Yes or No to both questions.
  - ii. If yes is selected, Click on Attach Document to upload your or your spouse's Active-Duty Orders.
- e. Click Next when complete.

| PHARMACIST INFORMATION                                                |                  |               |
|-----------------------------------------------------------------------|------------------|---------------|
| First Name                                                            | Middle Name      | Last Name     |
|                                                                       | 1                |               |
| Maiden Name                                                           |                  |               |
| Maiden Name                                                           |                  |               |
| Mailing Address                                                       |                  |               |
| Address1                                                              | Address2         | <br>Address3  |
|                                                                       | Address2         | Address3      |
| Zip                                                                   | City             | State         |
|                                                                       | 1                |               |
| County                                                                | Email            | Date of Birth |
| ¥                                                                     | ·                |               |
| Primary Number                                                        | Alternate Number |               |
|                                                                       | 1                |               |
| Gender                                                                |                  |               |
| 🗆 Male 🗹 Female                                                       |                  |               |
| NABP e-profile #                                                      |                  |               |
| NABP e-profile #                                                      |                  |               |
| Are you currently a deployed active duty military member?             | 🗹 Yes 🗋 No       |               |
| Active Duty Orders                                                    |                  |               |
| N Attach Document                                                     |                  |               |
| Are you currently a spouse of a deployed active duty military member? | 🗹 Yes 🔲 No       |               |
| Active Duty Orders                                                    |                  |               |
| N Attach Document                                                     |                  |               |
| Densiry or                                                            |                  |               |

#### 13. CONTINUING EDUCATION page.

- a. Verify completion of your continuing education. Read both statements and select the statement that is correct for your renewal.
  - i. First statement is for recent graduates.
  - ii. Second statement applies to pharmacists who have been licensed entire past year.

| CONTINUING EDUCATION                                                                                                    |
|----------------------------------------------------------------------------------------------------|
| □ I have recently been licensed and have completed one hour of continuing education for each month of licensure. The SD Board of pharmacy is required to annually audit at random to verify registered pharmacists continuing education. Upon request I will provide documentation of all hours to the Board.                                                                               |
| have been licensed for the entire year and I have completed 12 continuing education hours completed in the 24 months prior to license expiration date AND not previously reported to the Board. The SD Board of pharmacy is required to annually audit at random to verify registered pharmacists continuing education. Upon request I will provide documentation of all hours to the Board |
|                                                                                                    |
|                                                                                                    |
|                                                                                                    |
|                                                                                                    |
| Previous                                                                                                    |

b. Click Next.

#### 14. AUTHORIZATION TO ADMINISTER IMMUNIZATIONS page.

#### Note: immunization authorization to administer immunizations now expire every year with your pharmacist license.

- a. To <u>RENEW</u> the authorization from the South Dakota Board of Pharmacy to provide immunization to patients, please follow these directions:
  - i. Answer yes to question: "Do you have authorization from the South Dakota Board of Pharmacy to provide immunization to patients?"
  - ii. Answer yes to the question, "Would you like to renew your authorization from South Dakota Board of Pharmacy to provide immunization to patients? (This now expires annually with your pharmacist license)."
    - 1. Read and understand the statements.
    - 2. Then click the box in front of "I attest to have completed the following requirements to maintain authorization from the South Dakota Board of Pharmacy to immunize patients."
  - iii. Click Next.

| AUTHORIZATION TO ADMINISTER IMMUNIZATIONS                                                                                                    |                 |
|----------------------------------------------------------------------------------------------------|-----------------|
| Do you currently have authorization from the South Dakota Board of Pharmacy to provide immunization to patients? (This now expires annually with your pharmacist license.)                                                                                             | 🗹 Yes 🗋 No      |
| Would you like to renew your authorization from South Dakota Board of Pharmacy to provide immunization to patients? (This now expires annually with your pharmace license.)                                                                                            | iist 🗹 Yes 🗌 No |
| I attest to have completed the following requirements to maintain authorization from the South Dakota Board of Pharmacy to immunize patients.                                                                                                    |                 |
| <ol> <li>One (1) hour of continuing education related to immunization has been completed.</li> <li>Certified in cardiopulmonary resuscitation.</li> <li>Upon request I will provide documentation of continuing education hour and current CPR certificate.</li> </ol> |                 |
|                                                                                                    |                 |
| Previous                                                                                                    | Next            |

- b. To apply for a <u>NEW</u> authorization from the South Dakota Board of Pharmacy to provide immunization to patients, please follow these directions:
  - i. Answer no to question: "Do you have authorization from the South Dakota Board of Pharmacy to provide immunization to patients?"
  - ii. Answer yes to question, "Would you like to apply to obtain authorization from the South Dakota Board of Pharmacy to provide immunization to patients? (This now expires annually with your pharmacist license)."
  - iii. Click on Attach Document to upload a copy of your Certificate of Completion of Approved Training Program for Administration of Influenza Immunization.

1. This certificate is the 20-hour immunization delivery course (NOT continuing education).

- iii. Click on Attach Document to upload a copy certificate completion of current cardio-pulmonary training that includes the date acquired and the expiration.
- iv. Enter the expiration date of the current CPR card.
- v. Click next.

| AUTHORIZATION TO ADMINISTER IMMUNIZATIONS                                                                                                    |                     |
|----------------------------------------------------------------------------------------------------|---------------------|
| Do you currently have authorization from the South Dakota Board of Pharmacy to provide immunization to patients? (This now expires annually with your pharmacist license.) 🗆 Yes 🐱 No                                                                                       |                     |
| Would you like to apply to obtain authorization from the South Dakota Board of Pharmacy to provide immunization to patients? (This now expires annually with your pharmacist license.) 🗹 Yes 🛛 No                                                                           |                     |
| Provide a copy of the Certificate Completion of Approved Training Program for Administration of Influenza Immunizations                                                                                                    | * % Attach Document |
| This certificate is the 20-hour immunization delivery course (NOT continuing education)                                                                                                    |                     |
| - basic immunology and the human immune response;<br>- mechanics of immunity, dystere effects, does, and administration of an immunization<br>- administration of intramuscular injections; and - record keeping and reporting requirements as set forth by ARSD 20.5128.05 |                     |
| Provide a copy of certificate completion of current cardio-pulmonary resuscitations training that includes the date acquired and the expiration                                                                                                    | N Attach Document   |
| * Expiration of current CPR card                                                                                                    |                     |
| MM/DD/YYYY                                                                                                    |                     |
|                                                                                                    |                     |
|                                                                                                    |                     |
| Previous                                                                                                    | Next                |

- b. If you <u>do not have</u> authorization from the South Dakota Board of Pharmacy to provide immunization to **patients and** <u>do not want make an application for a new authorization</u>, please follow these directions:
  - i. Answer no to question: "Do you have authorization from the South Dakota Board of Pharmacy to provide immunization to patients?"
  - ii. Answer no to question, "Would you like to apply to obtain authorization from the South Dakota Board of Pharmacy to provide immunization to patients?"
  - iii. Click Next.

| AUTHORIZATION TO ADMINISTER IMMUNIZATIONS                                                                                                    |  |  |  |  |
|----------------------------------------------------------------------------------------------------|--|--|--|--|
| Do you currently have authorization from the South Dakota Board of Pharmacy to provide immunization to patients? (This now expires annually with your pharmacits license.) 🗆 Yes 🧟 No            |  |  |  |  |
| Would you like to apply to obtain authorization from the South Dakota Board of Pharmacy to provide immunization to patients? (This now expires annually with your pharmacist license) 🗆 Yes 🐱 No |  |  |  |  |
|                                                                                                    |  |  |  |  |
|                                                                                                    |  |  |  |  |
|                                                                                                    |  |  |  |  |
|                                                                                                    |  |  |  |  |
|                                                                                                    |  |  |  |  |
|                                                                                                    |  |  |  |  |
|                                                                                                    |  |  |  |  |
| Periora Next                                                                                                    |  |  |  |  |

- c. If you <u>currently have</u> authorization from the South Dakota Board of Pharmacy to provide immunization to patients but <u>do not want to renew</u> this, please follow these directions:
  - i. Answer no to question: "Do you have authorization from the South Dakota Board of Pharmacy to provide immunization to patients?"
  - ii. Answer no to question, "Would you like to apply to obtain authorization from the South Dakota Board of Pharmacy to provide immunization to patients?"
  - iii. Click Next.

| Do you currently have authorization from the South Dakota Board of Pharmacy to provide immunization to patients? (This now expires annually with your pharmacist license.) 🗹 Yes 🗌 No    |      |  |  |  |  |  |
|----------------------------------------------------------------------------------------------------|------|--|--|--|--|--|
| Would you like to renew your authorization from South Dakota Board of Pharmacy to provide immunization to patients? (This now explore annually with your pharmacist licenses) 🗆 Yes 🕑 No |      |  |  |  |  |  |
|                                                                                                    |      |  |  |  |  |  |
|                                                                                                    |      |  |  |  |  |  |
|                                                                                                    |      |  |  |  |  |  |
|                                                                                                    |      |  |  |  |  |  |
|                                                                                                    |      |  |  |  |  |  |
|                                                                                                    |      |  |  |  |  |  |
|                                                                                                    |      |  |  |  |  |  |
| Perios I                                                                                                    | Next |  |  |  |  |  |

#### 2. **EMPLOYMENT** page.

- a. Primary Pharamacy Employer Information. Answer Yes or No to question, "Are you currently employed?"
  - i. If answered no, select one of the options:
    - 1. Retired, Unemployed, Currently not practicing, or Want to maintain license.
    - 2. Continue to second employer information.

| EMPLOYMENT                                                                                     |            |      |
|------------------------------------------------------------------------------------------------|------------|------|
| Primary Pharmacy Employer Information                                                          |            |      |
| Are you currently employed?                                                                    | 🗆 Yes 🗹 No |      |
| Select any one option     Retired Unemployed Currently not practicing Want to maintain license |            |      |
| Do you have a second employer                                                                  | 🗆 Yes 🗋 No |      |
| Previous                                                                                       |            | Next |

- ii. If answered yes,
  - 1. Select one of the options:
    - a. If applicable, check this box if your employer is not a South Dakota Pharmacy.
      - i. Enter Employer Name, Address1, Employer Zip Code, Employer City, Employer State, Work #, Email, Job Title, Average Hours Worked per Week, and Employment Status.
    - b. Below employment information is my current employer.
      - i. Continue to second employer information.
    - c. Below employment information is NOT my current employer.
    - i. If applicable, check this box if your employer is not a South Dakota Pharmacy.
    - ii. Enter Employer Name, Address1, Employer Zip Code, Employer City, Employer State, Work #, Email, Job Title, Average Hours Worked per Week, and Employment Status.
    - iii. Continue to second employer information.

| Primary Pharmacy Employer Information                   |                          |               |                                 |  |
|---------------------------------------------------------|--------------------------|---------------|---------------------------------|--|
| Are you currently employed? 🐨 Yes 🛛 No                  |                          |               |                                 |  |
| Below employment information is my current employer     |                          |               |                                 |  |
| Below employment information is NOT my current employer |                          |               |                                 |  |
| license # of Pharmacy                                   |                          | Employer Name |                                 |  |
| License # of Pharmacy                                   |                          |               |                                 |  |
|                                                         |                          |               |                                 |  |
| kouress i                                               | Address2                 |               | Address                         |  |
| molover Zio code                                        | Employer City            |               | Employer State                  |  |
|                                                         |                          |               |                                 |  |
|                                                         |                          |               |                                 |  |
| Nork Phone #                                            | Work Fax #               |               |                                 |  |
| (6                                                      |                          |               |                                 |  |
| Pharmacist Work Email                                   | " Pharmacist's Job title |               | * Average Hours Worked Per Week |  |
|                                                         |                          |               |                                 |  |

- b. Answer Yes or No to question, "Do you have a second employer?"
  - i. If answered no, Click Next.
  - ii. If answered yes, select one of the three options:
    - 1. Below employment information is my current employer.
      - a. Continue to second employer information.
    - 2. Below employment information is NOT my current employer.
      - a. If applicable, check this box if your employer is not a South Dakota Pharmacy.
      - b. Enter Employer Name, Address1, Employer Zip Code, Employer City, Employer State, Work #, Email, Job Title, Average Hours Worked per Week, and Employment Status.
  - iii. Click Next.

| Selow employment information is my current employer   |                        |                                 |  |
|-------------------------------------------------------|------------------------|---------------------------------|--|
| Below employment information is NOT my current employ | er                     |                                 |  |
| cense # of Pharmacy                                   | Employe                | Name                            |  |
| License # of Pharmacy                                 |                        |                                 |  |
| ddress1                                               | Address2               | Address3                        |  |
| Τ                                                     | Address2               | Address3                        |  |
| mployer Zip code                                      | Employer City          | Employer State                  |  |
|                                                       |                        |                                 |  |
| ork Phone #                                           | Work Fax #             |                                 |  |
| (+                                                    | ()                     |                                 |  |
| armacist's Work Email                                 | Pharmacist's Job title | * Average Hours Worked Per Week |  |
|                                                       | C C                    |                                 |  |

#### 3. **RECORD OF DISCIPLINE, CHARGES AND CONVICTIONS** page.

- a. Read and understand all questions before selecting a yes or no box.
  - i. If yes is answered to any of first seven questions or no to the final question, provide **required** exlanations and upload **required** documents.
  - ii. If yes is answered to the felony/misdemeanor question, needed will be:
    - 1. Date, city, county, and state of charge(s).
    - 2. An uploaded document with an explanation(s) is required. The explanation information is needed as a separate document should include: a signed and dated explanation and copies of court records of the charges, convictions, charges found guilty of, or entered a plea of guilty or no contest to.
  - b. Click Next to continue.

| RECORD OF DISCIPLINE, CHARGES AND CONVICTIONS                                                                                                    |                      |
|----------------------------------------------------------------------------------------------------|----------------------|
| Complete all questions. For each "yes" response, prepare a document that can be uploaded with detailed explanation of the event and include dates. Applicable supportin<br>attached to the application.         | ng documents must be |
| Since your last renewal, have you been convicted, pled guilty or no contest, or received a suspended imposition of sentence for a felony or other criminal offense (excluding minor traffic violations)?        | 🗆 Yes 🔲 No           |
| Is there any pending criminal prosecution against you which would constitute a felony?                                                                                                    |                      |
| Since your last renewal, has your license to practice pharmacy in any jurisdiction been denied, revoked, suspended, stipulated, placed on probation, or otherwise subjected to any type of disciplinary action? | Yes No               |
| Are you currently being investigated or the subject of pending disciplinary action?                                                                                                    |                      |
| Since your last renewal, have you received treatment for abuse or misuse of alcohol and/or chemical substance to the extent that your ability to practice pharmacy was impaired?                                | Ves No               |
| Have you ever experienced a physical, emotional, and/or mental condition that endangered the health or safety of persons entrusted in your care? 🗌 Yes 👘 No                                                     |                      |
| Do you have child support arrearages in the sum of one thousand dollars or more?                                                                                                    |                      |
| Do you follow the Rules of Professional Conduct as outlined in ARSD 20:51:16?                                                                                                    |                      |
| Previous                                                                                                    | Next                 |

#### 4. APPLICATION INPUT REVIEW Page

- a. After completing the application, you will be able to view the application by using the scroll bar to review for any errors.
- b. Correcting the information can be done by clicking on Previous buttons and correct in the appropriate screens.
- c. If everything is correct, click on Next button.

| NEW PHARMACIST INSTRUC                      | TIONS                                                          |                 |  |
|---------------------------------------------|----------------------------------------------------------------|-----------------|--|
| For application information and instruction | ns, please go to this link:https://doh.sd.gov/boards/pharmacy/ | pharmacist.aspx |  |
| ARMACIST INFORMATION                        |                                                                |                 |  |
| First Name                                  | Middle Name                                                    | Last Name       |  |
|                                             |                                                                |                 |  |
| Maiden Name                                 |                                                                |                 |  |
| Maiden Name                                 |                                                                |                 |  |
| Mailing Address                             |                                                                |                 |  |
| Address1                                    | Address2                                                       | Address3        |  |
|                                             | Address2                                                       | Address3        |  |
| Zip                                         | City                                                           | State           |  |
|                                             |                                                                |                 |  |
|                                             |                                                                |                 |  |

#### 5. AFFIRM AND SUBMIT page.

#### Note: Deployed active military member or spouse, please go to item 5b.

a. Read and understand the statement then click the box in front of the statement.

| AFFIRM AND SUBMIT                                                                                                   |                     |                                                                 |       |                                   |      |                                                         |        |
|----------------------------------------------------------------------------------------------------|---------------------|-----------------------------------------------------------------|-------|-----------------------------------|------|---------------------------------------------------------|--------|
| I, the undersigned, being duly sworn, say that I am the<br>examined by me, and to the best of my knowledge and beli | person<br>ef, is in | referred to in the foregoing app<br>all things true and correct | olica | ation, and declare and affirm und | der  | the penalties of perjury that this application has been | h      |
| * E-Signature                                                                                                    |                     | * Date                                                          |       |                                   |      | Fee                                                     |        |
| E-Signature                                                                                                    |                     | 07/08/2021                                                      |       |                                   |      | 125.00                                                  |        |
| * Select Debit or Credit                                                                                            |                     |                                                                 |       | * Card Type                       |      |                                                         |        |
| Select                                                                                                    |                     | ~                                                               |       | Select Card Type                  |      |                                                         | ~      |
| * Person's Name on Card                                                                                             |                     |                                                                 |       | * Card #                          |      |                                                         |        |
| Person's Name on Card                                                                                               |                     |                                                                 |       | Card #                            |      |                                                         |        |
| * Expiration Date(MM/YY)                                                                                            |                     |                                                                 |       | * Security code (3-digit number   | r or | 4-digit number if American Express/Amex)                |        |
| MM/YY                                                                                                    |                     |                                                                 |       | Security Code                     |      |                                                         |        |
| Previous                                                                                                    |                     | ,                                                               |       |                                   |      |                                                         | Submit |
| Please n                                                                                                    | ote tha             | t after you click the Submit but                                | ton,  | you cannot make changes to yo     | our  | application.                                            |        |

- i. E-Signature: enter your name.
- ii. Select Debit or Credit: from drop-down menu, select type of card you are using.
- iii. Card Type (**ONLY VISA, MASTERCARD, OR AMERICAN EXPRESS is accepted**): from drop-down menu, select type of card you are using.
  - 1. **NOTE**: All application fees are nonrefundable and nontransferable.
- iv. Person's Name on Card: Enter person's name on credit card.
- v. Card #: enter credit card number.
- vi. Expiration Date: enter credit card expiration date in MM/YY format.
- vii. Security Code: enter 3-digit number or 4-digit number for American Express/AMEX that is the back of the credit card.
- viii. Once confident that the application is complete, click on Submit.
- ix. Submit application <u>one</u> time. Do not click the submit button more than one time. If submission issue occurs (spinning wheel, transmission interruption, etc.), contact the board. DO NOT complete/submit another application.

#### b. DEPLOYED ACTIVE MILITARY MEMBER OR SPOUSE OF ACTIVE-DUTY MILITARY MEMBER

- i. Read and understand the statement then click the box in front of the statement.
- ii. E-Signature: enter your name.
- iii. Once confident that the application is complete, click on Submit.
  - 1. Note: There is no fee for this application.

| AFFIRM AND SUBMIT                                                                                                    |                                                                                                    |
|----------------------------------------------------------------------------------------------------|----------------------------------------------------------------------------------------------------|
| I the undersigned being duly sworn say that I am the person referred to in the foregoing applithis application has been examined by me and to the best of my knowledge and belief is in all the same statement of the same statement of the sam | cation the photograph is an image of me and declare and affirm under the penalties of perjury that<br>ings true and correct. |
| E-Signature of the person filling out this renewal (Type in full name)                                                                                                    |                                                                                                    |
| E-Signature                                                                                                    |                                                                                                    |
| * Date                                                                                                    | License Fee                                                                                                    |
| 07/19/2021                                                                                                    | \$0.00                                                                                                    |
|                                                                                                    |                                                                                                    |
|                                                                                                    |                                                                                                    |
|                                                                                                    |                                                                                                    |
| Previous                                                                                                    | Submit                                                                                                    |
| Please note that after you click the Submit but                                                                                                    | tton, you cannot make changes to your application.                                                                           |

- c. If you entered any invalid credit card information, a message indicating that your card was invalid will pop up.
  - i. Click on Ok.
  - ii. Re-enter the correct information.
  - iii. Click on Submit to complete the application.

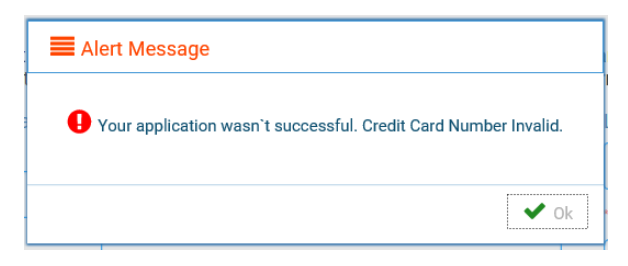

- d. If submission was successful, you will see a confirmation dialog box with a message indicating that your application was submitted successfully.
  - i. Click OK.

| ■ Alert Message                                                                            |  |
|--------------------------------------------------------------------------------------------|--|
| • Your application has been successfully submitted. Your confirmation is 20190729000002174 |  |
| 🗸 Ok                                                                                       |  |

#### 6. **PRINT APPLICATION** page.

Helpful hint: Click on My Profile to return to page where you can print your license – see item #8b on page 6.

- a. When application has been submitted, the application can be printed by clicking on the printer button on the Print Application line.
- b. By clicking on My Profile in the upper right corner, you will return you to your My Profile page as described in beginning with item #8 on page 6.

| int Application                                                                                                    |                                                                                                    | Ð |
|----------------------------------------------------------------------------------------------------|----------------------------------------------------------------------------------------------------|---|
| South Dakota Board of Pha                                                                                              | armacy PHARMACIST RENEW                                                                                              |   |
|                                                                                                    |                                                                                                    |   |
|                                                                                                    |                                                                                                    |   |
| RENEW PHARMACIST INST                                                                                                  | RUCTIONS                                                                                                    |   |
| RENEW PHARMACIST INST                                                                                                  | RUCTIONS ructions, please go to this link:https://doh.sd.gov/boards/pharmacy/pharmacist.aspx                         |   |
| RENEW PHARMACIST INST                                                                                                  | RUCTIONS<br>ructions, please go to this link:https://doh.sd.gov/boards/pharmacy/pharmacist.aspx<br>N                 |   |
| RENEW PHARMACIST INSTR<br>For application information and instr<br>PHARMACIST INFORMATION<br>First Name                | RUCTIONS ructions, please go to this link:https://doh.sd.gov/boards/pharmacy/pharmacist.aspx N Middle Name Last Name |   |
| RENEW PHARMACIST INST                                                                                                  | RUCTIONS ructions, please go to this link:https://doh.sd.gov/boards/pharmacy/pharmacist.aspx N Middle Name Last Name |   |
| RENEW PHARMACIST INSTR<br>For application information and instr<br>PHARMACIST INFORMATION<br>First Name<br>Maiden Name | RUCTIONS ructions, please go to this link:https://doh.sd.gov/boards/pharmacy/pharmacist.aspx N Middle Name Last Name |   |

# I'm having trouble getting through the licensing process.

- 1. Try a different browser. Example: If you've tried Internet Explorer, switch to Google Chrome.
- 2. This platform does not support the use of a mobile phone.
- 3. If a tablet is being used, it must be Microsoft based. (Not an Apple product.)
- 4. Be sure your pop-up blocker is turned off.
- 5. Firewalls or anti-malware protections on your system may be preventing the ability to get through the licensing process.

### Tips

- 1. PDF documents are the preferred type of documents for required uploads.
- 2. Only upload documents during the licensing process. DO NOT UPLOAD on the My Profile page for a new or renewal application.
- At the top of your licensure documentation, if it includes "This is a Primary Source Verification" NOTE: THIS IS NOT YOUR LICENSE. Refer to item #7b on page 11 to see how to print your license.
- 4. In your account on the My Profile page, you can also update your personal information at any time.
  - a. Please use this platform to update your personal address, phone number, and email as changes occur.

# **Reset Password**

1. At the User Login page, click on Forgot Password.

|           | User Login |                   |  |  |
|-----------|------------|-------------------|--|--|
|           | Individual | Business          |  |  |
| User Name |            |                   |  |  |
| User Name |            |                   |  |  |
| Password  |            |                   |  |  |
| Password  |            |                   |  |  |
|           | Lo         | gin               |  |  |
| 🛃 Sign up | þ          | A Forgot password |  |  |

- 2. Upon advancing to the next page, an alert message pops up.
  - a. PLEASE NOTE THIS: Please be prepared to write down your temporary password after filling out the details.
  - b. Click OK.

| Alert Message                                             |                               |
|-----------------------------------------------------------|-------------------------------|
| Please be prepared to note down your temporary password a | fter filling out the details. |
|                                                           | Ok                            |
| dialite/charactere of 7in including chace)                | UK .                          |

#### 3. Password Recovery Page

- a. Select Individual at the top.
- b. License type: select Intern from the drop-down menu.
- c. License number: enter your license number.
- d. Date of Birth: enter your date of birth in MM/DD/YYYY format.
- e. Click Next.

| Password   | d Recovery              | Step 1 / 1 |
|------------|-------------------------|------------|
|            | 🕑 Individual 🛛 Business |            |
|            | * License Type          |            |
|            | Intern                  | ~          |
|            | * License Number        |            |
|            | License Number          |            |
|            | * Date of Birth         |            |
|            | MM/DD/YYYY              |            |
| Back to lo | gin                     | Next       |

- 4. An Alert message will appear. **BE SURE TO RETAIN THIS PASSWORD**.
  - a. *Helpful hint*: open a word document, then copy/paste the temporary password into the word document.
  - b. Once the temporary password has been written down, Click OK.

| <b>■</b> A | lert Message                                                                                      |
|------------|---------------------------------------------------------------------------------------------------|
| 0          | Your temporary password is $Q^{*}sBiD5\&\$mS$ Please use this as your password in the next screen |
|            |                                                                                                   |

- 5. Return to the **User Login** page.
  - a. Select Individual at the top.
  - b. User Name: enter your User Name.
  - c. Password: Input the <u>temporary password</u> from the Alert Message.
  - d. Click Log In.

|           | User Login              |   |
|-----------|-------------------------|---|
|           | Individual     Business |   |
| User Name |                         |   |
| User Name |                         | ] |
| Password  |                         |   |
| Password  |                         | ] |
|           | Login                   |   |
| 🛃 Sign up | ♣ Forgot password       |   |

#### 6. Credentials Page

- a. Old Password: Enter your temporary password from the Alert Message as the Old Password.
- b. New Password: enter a new password.
- c. Confirm the New Password: enter your new password.
- d. Click Submit.
- e. You will return to the log in page.
- f. Enter the User name and new password to continue.